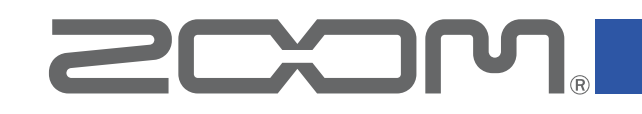

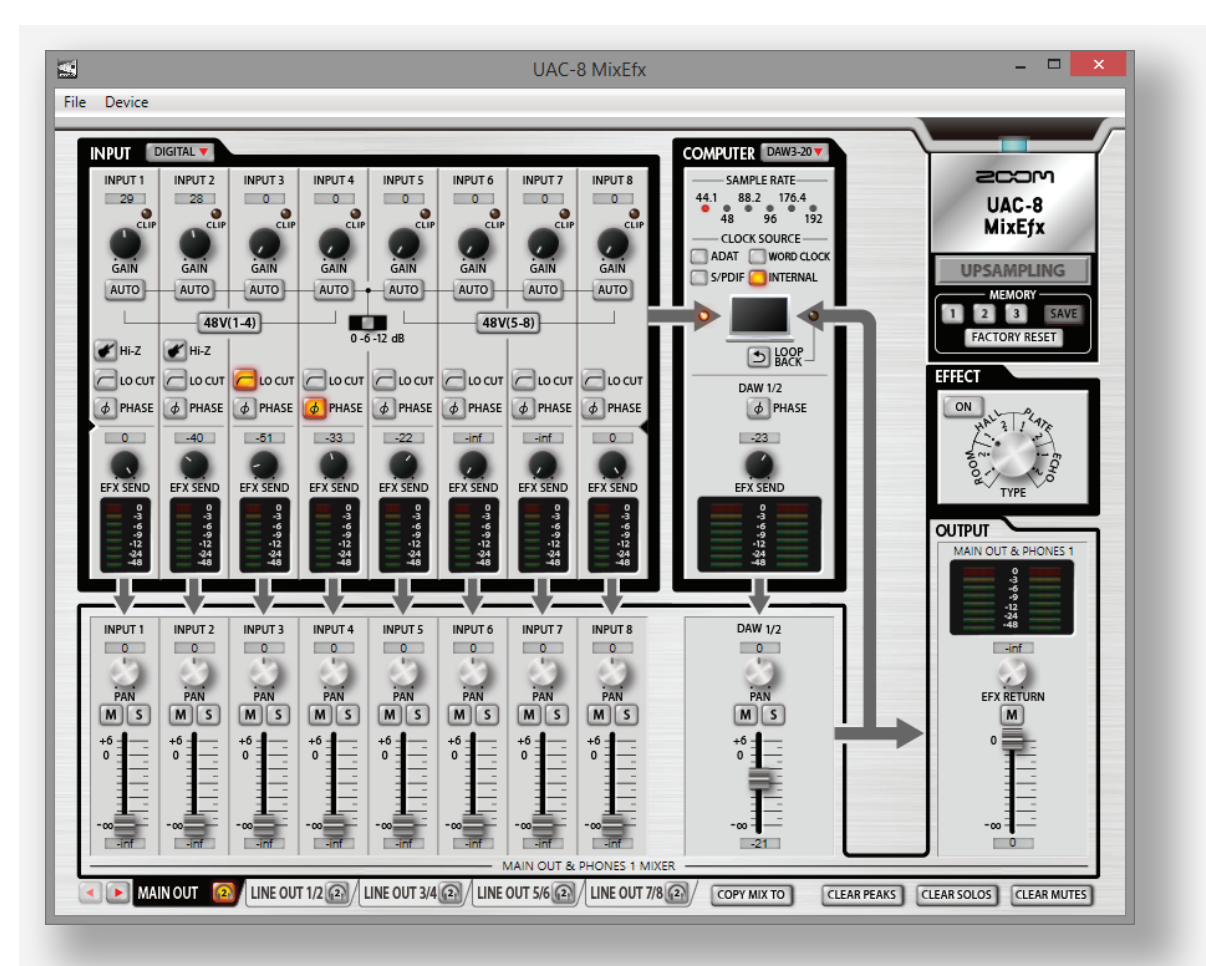

# UAC-8 MixEfx

Справочное руководство

© 2015 ZOOM CORPORATION

Запрещается полное или частичное копирование или распространение данного документа.

# Вступление

UAC-8 MixEfx - это программный микшерный пульт, разработанный специально для 2000. UAC-8.

С помощью компьютера вы можете менять параметры встроенного микшера и иметь качественный мониторинг эффектов.

В наличии имеются такие функции, как обрезной фильтр низких частот, разворот фазы и автоматическая регулировка чувствительности входа.

Также имеются функции возврата сигнала, позволяющая микшировать звук с входов и звук из компьютера, и отправлять микс обратно в компьютер, и функция памяти настроек, позволяющая одним нажатием сохранить текущие настройки.

# Установка и запуск UAC-8 MixEfx

# 1. Скачайте UAC-8 MixEfx на компьютер.

Скачайте приложение с официального сайта корпорации ZOOM (http://zoom.co.jp/ support-and-downloads).

#### Подсказка

• С вышеуказанного сайта вы можете скачать самую последнюю версию UAC-8 MixEfx.

• Скачивайте версию UAC-8 MixEfx для той операционной системы, которую используете.

# 2. Запустите программу установки и установите UAC-8 MixEfx.

Следуйте инструкциям на экране, чтобы установить UAC-8 MixEfx.

# 3. Запустите UAC-8 MixEfx.

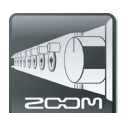

При подключении **UAC-8** к компьютеру с помощью кабеля USB **UAC-8 MixEfx** запустится автоматически.

#### Подсказка

- О том, как подключить **UAC-8** к компьютеру, читайте в инструкции пользователя.
- Если приложение не запустилось автоматически, запустите его вручную из папки, в котоую установлен UAC-8 MixEfx.

# Интерфейс микшера/Основные действия

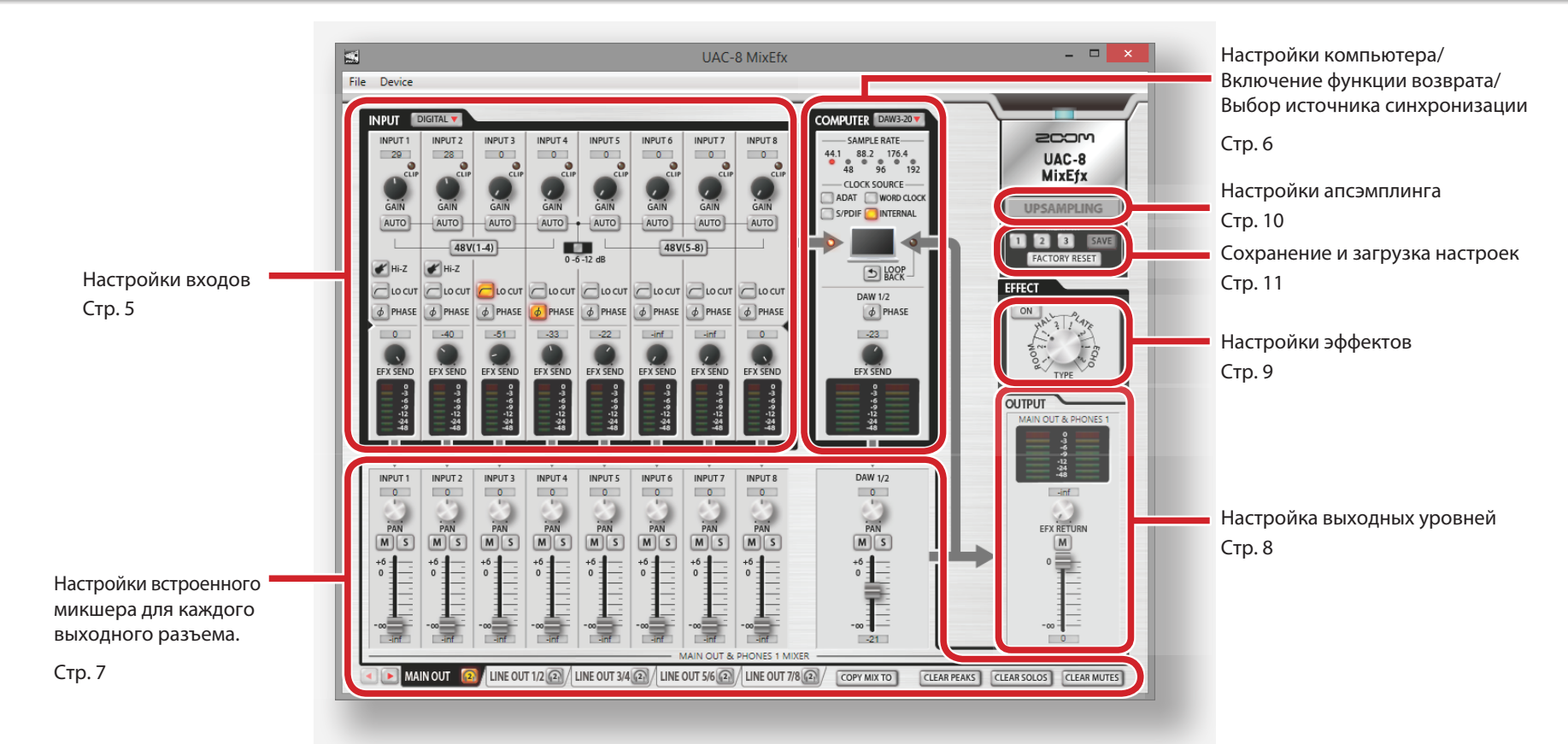

# Основные действия

- Кликните на регулятор, двигайте курсор вверх и вниз для изменения значения параметра.
- Во время вращения регулятора нажмите клавишу Shift для тонкой настройки.
- Кликните в окошко значения параметра, чтобы ввести его напрямую с клавиатуры.
- Кликайте на кнопку, чтобы включить/отключить ее.
- Для установки частоты дискретизации следуйте нижеприведенной инструкции.

<u>Windows</u> Откройте "Панель управления", затем "Оборудование и звук", выберите нужное значение в контрольной панели ZOOM UAC-8.

Мас В папке "Программы" откройте папку "Утилиты", дважды кликните на приложение "Настройка Audio MIDI", затем выберите UAC-8.

# Блок-схема микшера **UAC-8**

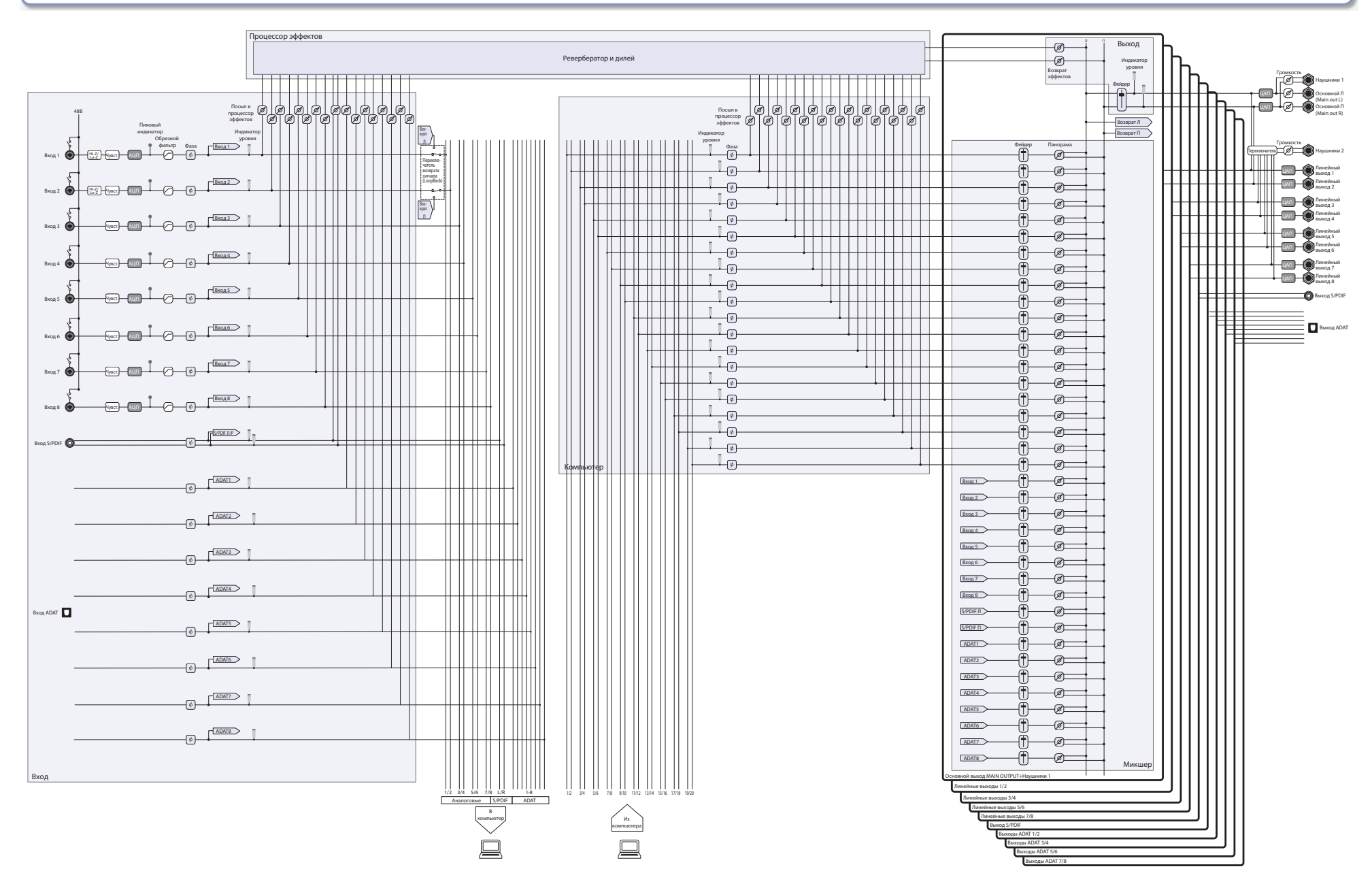

# Настройка входов (INPUT)

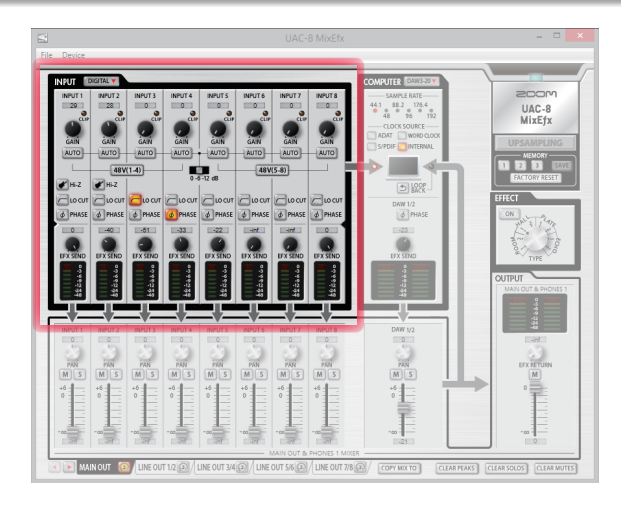

# Підітац — Отображение цифровых входов

Чтобы увидеть цифровые входы, кликните на кнопку DIGITAL. Окно раздвинется вправо, отображая входы S/PDIF и ADAT 1-8.

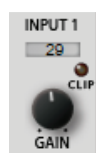

AUTO

### Настройка чувствительности входа

Вращением регулятора GAIN выберите такой уровень сигнала, при котором не будет загораться красный индикатор CLIP.

#### Кстати

 Если вы изменяете чувствительность входа регулятором GAIN на UAC-8, параметры чувствительности соответствующего входа в UAC-8 MixEfx также будут изменяться.

# Автоматическая регулировка чувствительности (только для входов INPUT 1–8)

Чтобы установить оптимальный уровень чувствительности автоматически, кликните на кнопку AUTO и подайте на вход сигнал.

Настройка автоматической регулировки

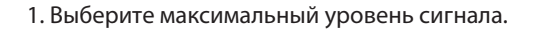

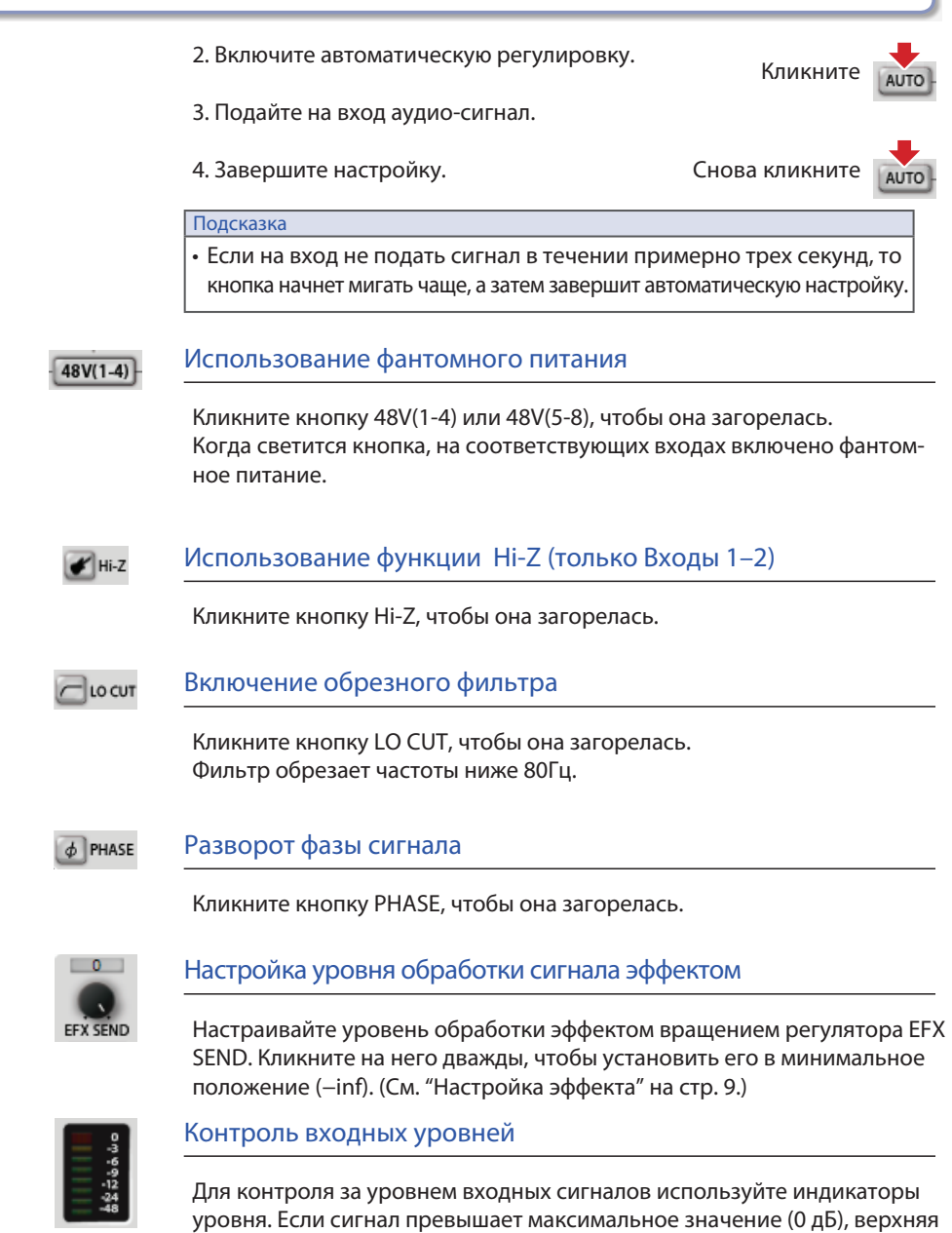

часть индикатора загорается красным. Чтобы сбросить индикатор пика,

кликните по нему.

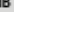

# Проверка настроек компьютера/Включение возврата сигнала/Выбор источника синхронизации (COMPUTER)

D LOOP BACK

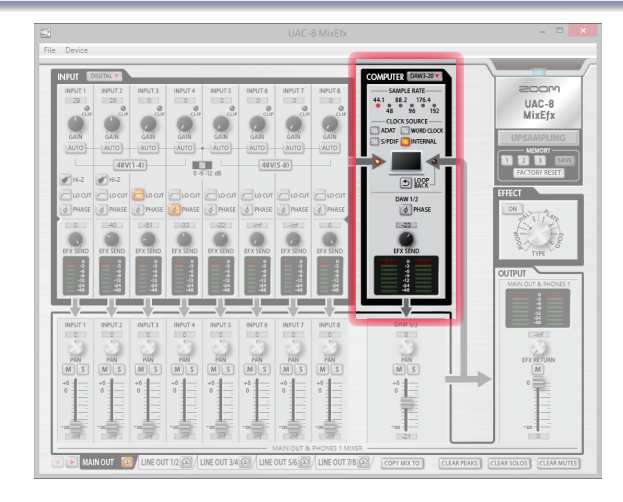

### DAW3-20 Pacкрытие секции COMPUTER

Чтобы раскрыть секцию COMPUTER, кликните на кнопку DAW3-20. Окно раскроется вправо, отображая каналы DAW 3/4 -- 19/20.

| 44.1 |    | 88.2 | 176 | 4   |  |
|------|----|------|-----|-----|--|
|      | 48 | ° 9  | 6   | 192 |  |

### Проверка частоты дискретизации

Проверьте частоту дискретизации.

Светящийся индикатор показывает частоту, используемую UAC-8.

#### Кстати

Если светится индикатор 88.2 или 96, каналы ADAT 5–8 использовать невозможно. Если светится 176.4 или 192, невозможно использовать каналы ADAT 3-8.

|        | Вы         | б |   |
|--------|------------|---|---|
| ADAT   | WORD CLOCK |   |   |
| S/PDIF | INTERNAL   | - | ~ |

#### бор источника синхронизации

Выберите источник для синхронизации сигналов. Кликните на кнопку INTERNAL, ADAT, S/PDIF или WORD CLOCK, чтобы она загорелась.

#### Кстати

Если синхронизация с внешним устройством невозможна, индикатор CLOCK SOURCE будет мигать. В этом случае **UAC-8** будет использовать внутренний генератор.

#### Возврат смикшированного сигнала в компьютер

Сигналы со входов **UAC-8** и выходов компьютера могут быть смикшированы и посланы обратно в компьютер.

Если вы хотите записать окончательно смишированный материал, нажмите кнопку LOOP-BACK, чтобы она загорелась.

#### Кстати

- Функция LOOPBACK работает только для выходов MAIN OUTPUT микшера.
- Этот сигнал приходит в компьютер на каналы INPUT1 и INPUT2.

# PHASE Pas

#### Разворот фазы сигнала

Кликните кнопку PHASE, чтобы она загорелась.

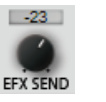

### Настройка уровня обработки сигнала эффектом

Настраивайте уровень обработки эффектом вращением регулятора EFX SEND. Кликните на него дважды, чтобы установить его в минимальное положение (–inf). (См. "Настройка эффекта" на стр. 9.)

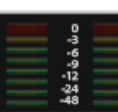

#### Контроль входных уровней с компьютера

Для контроля за уровнем входных сигналов с компьютера используйте индикаторы уровня. Если сигнал превышает максимальное значение (0 дБ), верхняя часть индикатора загорается красным. Чтобы сбросить индикатор пика, кликните по нему.

# Использование встроенного микшера (MIXER)

Микшер **UAC-8** может быть настроен независимо для каждого выхода (см. "Блок-схема микшера **UAC-8**" на стр. 4). Например, можно сделать раздельные миксы для основного выхода MAIN OUT и линейных выходов 1/2.

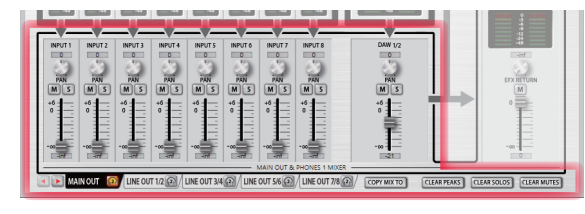

# < 🕞 MAIN OUT 🔞 LINE OUT 1/2 🙆 / LINE OUT 3/4 🙆 /

### Выбор выходных каналов

Кликните на закладку нужного выхода, чтобы выбрать его. Если окно узкое, кликайте на для перемещения между закладками выходов.

Назначение выхода на разъем наушников HEADPHONE 2

Кликните на иконку наушников нужного выхода, чтобы назначить его на выход наушников HEADPHONE 2

#### Кстати

Можно назначить MAIN OUT или один из выходов LINE OUT 1/2–LINE OUT 7/8

### работа со входами S/PDIF и ADAT

Кликните на кнопку DIGITAL закладки INPUT. Окно раскроется вправо, отображая входы S/PDIF и ADAT 1-8.

### DAW3-20 Управление каналами компьютера 3 и следующими

Кликните на кнопку DAW3-20. Окно раскроется вправо, отображая каналы DAW 3/4 -- 19/20.

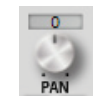

#### Настройка панормаы входного сигнала

Вращение регулятора PAN на входном канале изменяет его положение в стереосигнале. Кликните на него дважды, чтобы установить его значение в "0" (центр).

В центральной позиции уровень сигнала Входов 1-8 и ADAT 1-8 понижается на 3дБ.

#### Заглушение входных каналов (MUTE)

Входные сигналы можно заглушать.

Кликните на кнопку М нужного канала, чтобы она загорелась. Канал будет заглушен.

Выделение канала для сольного прослушивания (SOLO)

Все каналы, кроме выбранного, будут отключены.

Кликните на кнопку S нужного канала, чтобы она загорелась. Канал будет выделен для сольного прослушивания.

#### Кстати

M

S

COPY MIX TO

Если обе функции, SOLO и MUTE, используются одновременно, то приоритет имеет функция MUTE.

### Изменение уровней входных сигналов

Для изменения уровня входного сигнала на каждом канале двигайте его фейдер.

Двойной клик по фейдеру устанавливает его в положение "0."

# Копирование настроек микшера для текущего выхода в микшер другого выхода

Вы можете скопировать настройки микшера для текущего выхода в микшер другого выхода.

 Кликните на кнопку СОРУ МІХ ТО справа от закладок выходов.

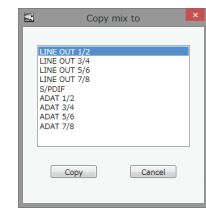

 В открывшемся диалоге выберите выход, в микшер которого требуется скопировать настройки и нажмите кнопку "Сору".

#### Сброс пиковых индикаторов, солирования и заглушения всех каналов

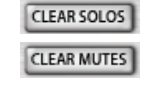

CLEAR PEAKS

Кликните на кнопку CLEAR PEAKS, CLEAR SOLOS или CLEAR MUTES, чтобы сбросить пиковые индикаторы, солирование или заглушение для всех каналов одновременно.

-7-

# Настройка выходных уровней (OUTPUT)

Вы можете настроить выходные уровни каналов, выбирая нужный выход в закладках OUTPUT.

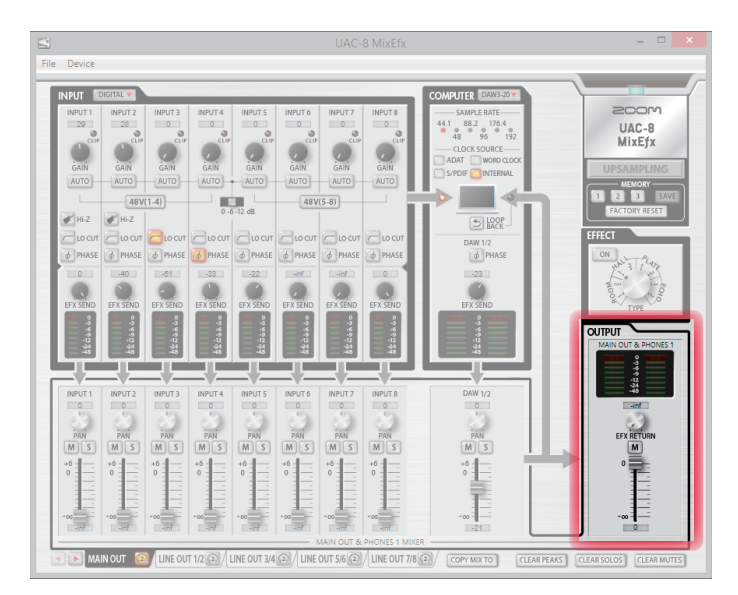

### MAIN OUT & PHONES 1

Контроль выходных уровней

Для контроля за уровнем сигналов на выходах используйте индикаторы уровня. Если сигнал превышает максимальное значение (0 дБ), верхняя часть индикатора загорается красным.

Чтобы сбросить индикатор пика, кликните по нему.

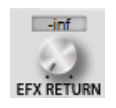

# Настройка уровня возврата эффекта

Изменяйте в выходном миксе уровень сигнала, обработанного эффектом, вращением регулятора EFX RETURN.

Кликните на него дважды, чтобы установить его в минимальное положение (–inf).

(См. "Настройка эффекта" на стр. 9.)

### Заглушение выходного сигнала

Вы можете заглушать выходной сигнал. Кликните на кнопку М выхода, чтобы она загорелась. Выходной канал будет заглушен.

### Изменение выходного уровня

Чтобы установить нужный уровень, двигайте фейдер выхода.

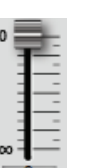

M

# Использование эффекта (EFFECT)

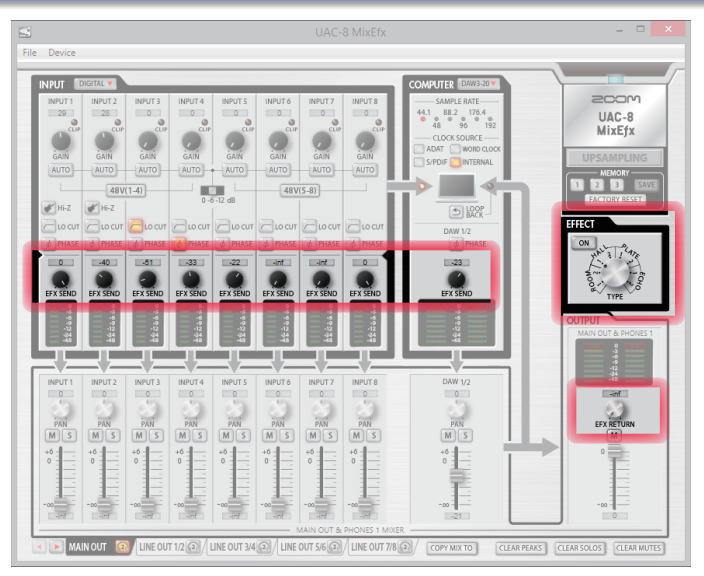

# Настройка эффекта

### 1. Включите эффект.

Кликните

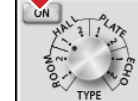

2. Выберите тип эффекта

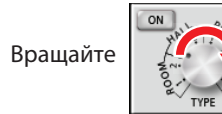

 Настройте уровень посыла на эффект каждого канала.

Вращайте

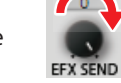

EFX RETUR

4. Настройте уровень возврата эффекта в микс каждого выхода.

Вращайте

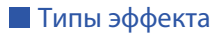

| ROOM1  | Симулирует естественную реверберацию звукозаписывающей<br>студии. |
|--------|-------------------------------------------------------------------|
| ROOM2  | Симулирует реверберацию в концертном клубе.                       |
| HALL1  | Симулирует концертный зал с яркой реверберацией.                  |
| HALL2  | Симулирует концертный зал с приглушенной реверберацией.           |
| PLATE1 | Симулирует пружинный ревербератор с короткой реверберацией.       |
| PLATE2 | Симулирует пружинный ревербератор с длинной реверберацией.        |
| ECHO1  | Короткий дилей, применимый во многих ситуациях.                   |
| ECHO2  | Имитация ленточного ревербератора.                                |

#### Кстати

- Одновременное использование эффекта и функции апсемплинга невозможно. Включение одного из них отключает другое.
- Если функция апсемплинга включена, то при включении эффекта откроется окно с запросом подтверждения. Нажмите на кнопку "Turn the effect ON".

# Использование функции апсэмплинга (UPSAMPLING)

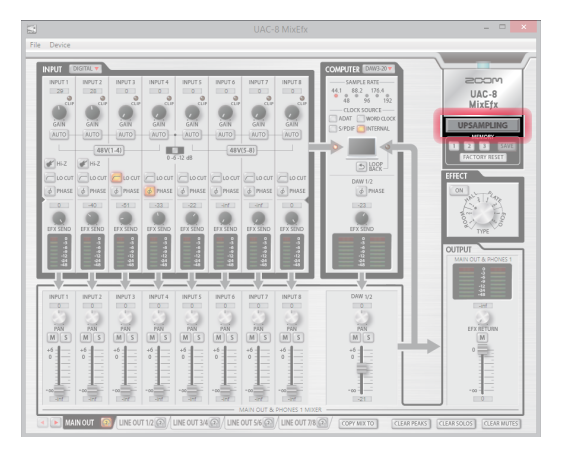

# Включение функции апсэмплинга

1. Кликните на кнопку UPSAMPLING.

При оригинальной частоте дискретизации 44.1 или 48 кГц внутренняя обработка может производиться с частотами 176.4 или 192 кГц.

## Отключение функции апсэмплинга

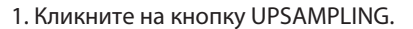

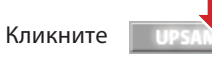

Это отключит апсэмплинг.

UPSAMPLING

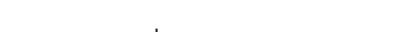

Кликните

Это активирует функцию апсэмплинга.

UPSAMPLING

UPSAMPLING

#### Кстати

• Функция апсэмплинга работает только для частот 44.1/48 кГц.

- Одновременное использование эффекта и функции апсемплинга невозможно. Включение одного из них отключает другое.
- Если эффект включен, то при включении функции апсемплинга откроется окно с запросом подтверждения. Нажмите на кнопку "Turn upsampling ON".

#### Кстати

При включении эффекта функция апсэмплинга деактивируется.

# Сохранение и вызов настроек (MEMORY)

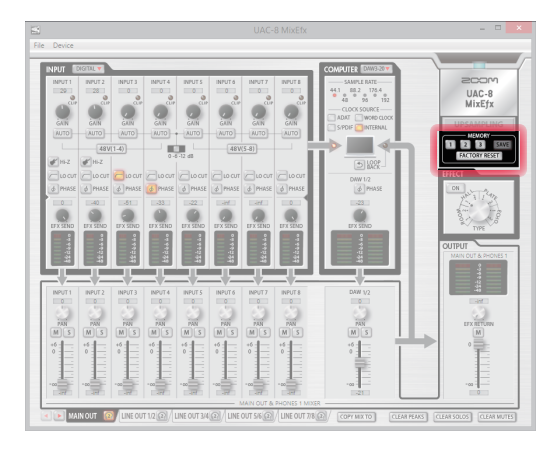

# Сохранение настроек

1. Кликните на кнопку SAVE.

Кликните

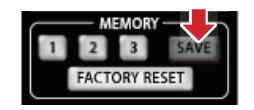

 Выберите одну из мигающих кнопок для сохранения настроек в соответствующую ячейку памяти.

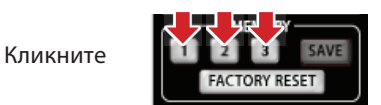

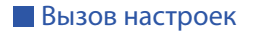

1. Кликните на кнопку ячейки памяти.

Кликните

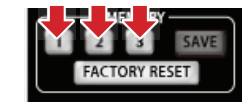

**FACTORY RESET** Сброс настроек интерфейса

Чтобы вернуть настройки **UAC-8** к их заводским значениям по умолчанию, кликните на кнопку "FACTORY RESET". В открывшемся окне запроса подтверждения кликните "Reset". Настройки, сохраненные в **UAC-8 MixEfx**, сброшены не будут.

# Загрузка и сохранение файлов настроек (SAVE/LOAD)

### Сохранение настроек

1. Выберите пункт "Save" из меню "File".

#### Кстати

После сохранения настроек в файл используйте пункт "Save as", чтобы сохранить настройки в файле с другим именем.

2. Выберите имя файла и место для сохранения, затем сохраните файл.

### Загрузка файла настроек

- 1. Выберите пункт "Open..." в меню "File".
- Выберите файл настроек и кликните "Open". Настройки будут загружены.

#### Кстати

Настройки, сохраненные в ячейках памяти, не изменяются при загрузке файла.

# Использование функции энергосбережения

При включении UAC-8 в режиме предусилителя (standalone) питание автоматически отключается через 10 часов. Для включения и отключения этой функции используйте UAC-8 MixEfx.

### Отключение функции энергосбережения

1. Кликните в меню "File" UAC-8 MixEfx.

Кликните

2. Выберите пункт "Preferences".

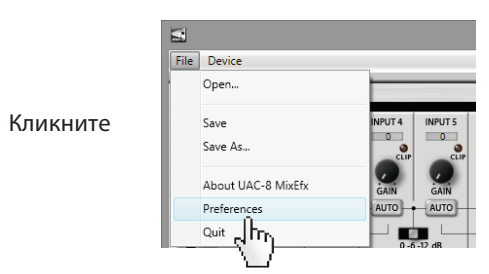

3. Снимите галочку слева от пункта "Enable Power Management function".

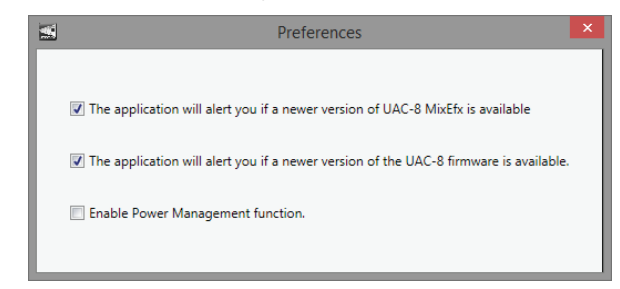

#### Подсказка

• Если слева от этого пункта меню стоит галочка, функция энергосбережения включена.

#### Кстати

На компьютере Mac откройте меню UAC-8 MixEfx, выберите "Preferences..." и измените настройки "Enable Power Management function".

# Обновление программы и прошивки

Просмотр сведений о версиях программы и прошивки

1. Кликните в меню "File" программы UAC-8 MixEfx.

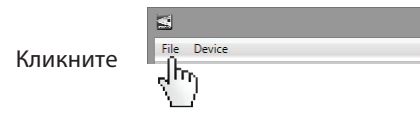

2. Выберите "About UAC-8 MixEfx".

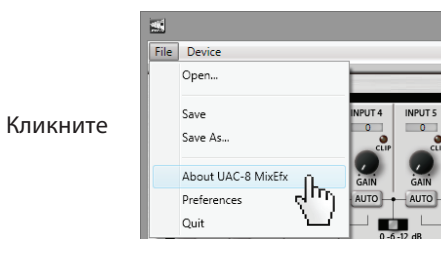

#### 3. Просмотрите информацию о версиях.

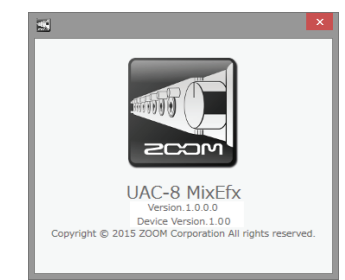

#### Кстати

<u>На компьютерах Мас:</u> вы можете проверить версии, открыв пункт "About UAC-8 MixEfx" в меню "UAC-8 MixEfx".

#### Подсказка

• "Version" отображает версию UAC-8 MixEfx, а "Device Version" - версию прошивки UAC-8.

#### Настройка уведомлений о новых версиях

1. Кликните в меню "File" UAC-8 MixEfx.

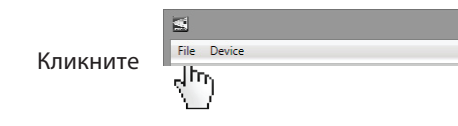

2. Выберите пункт "Preferences".

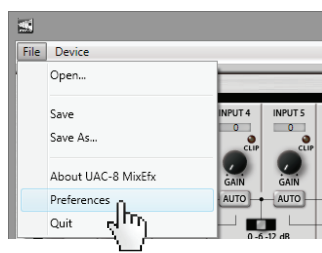

3. Отметьте пункты уведомления о новых версиях.

Кликните

| Preferences                                                                                   | × |
|-----------------------------------------------------------------------------------------------|---|
|                                                                                               |   |
| The application will alert you if a newer version of UAC-8 MixEfx is available                |   |
| $\fbox$ The application will alert you if a newer version of the UAC-8 firmware is available. |   |
| ☑ Enable Power Management function.                                                           |   |
|                                                                                               |   |

#### Кстати

<u>На компьютерах Мас</u>: выможете настроить уведомления о новых версиях открыв пункт "Preferences..." в меню "UAC-8 MixEfx"

#### Подсказка

Если слева от этих пунктов меню стоит галочка, уведомления включены.

Windows® является зарегистрированной торговой маркой корпорации Microsoft®.

Мас® является зарегистрированной торговой маркой Apple Inc.

ADAT и ADAT Optical являются торговыми марками inMusic Brands Inc. в США и других странах.

Примечание: все торговые марки и зарегистрированные торговые марки упоминаются в данном документе исключительно с целью идентификации и не нарушают авторских прав.

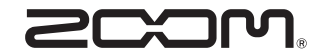

ZOOM CORPORATION

4-4-3 Суругадай, Канда, Чьода-ку, Токио, 101-0062 Япония http://www.zoom.co.jp